## Elementary Class List Reports Via Aeries Query Class List By Grade – Truncated Names

There are several methods to obtaining class lists through Aeries. Here is an example of Class List by Grade – Truncated Names. This shortens the names to just a few letters in the interest of confidentiality

1. Go to Aeries and click on Query.

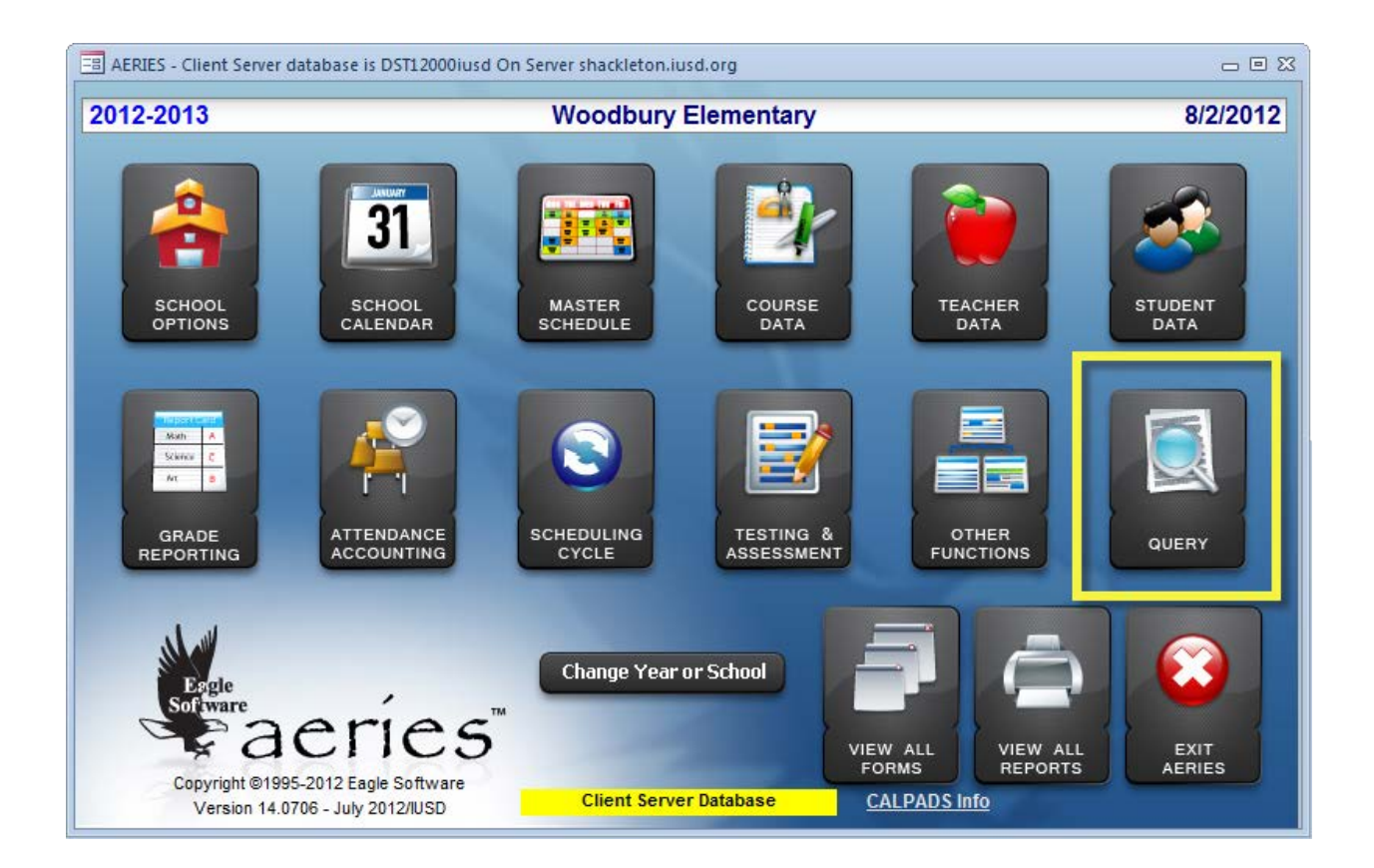

- 2. When the query screen pops up you will have two choices:
  - a. If you would prefer to type in the query just type (or cut and paste the following) in the following query in the query box LIST STU (( LEFT (LN, 4) )) (( LEFT (FN,3) )) GR GR TCH.TE MST.RM BY GR
  - b. You can also click on *Load* (a button on the right side of the screen) and select ~*Class List by Grade Truncated.* See the next two screen shots as an example. \*\*The numbers in the query are how many letters you want to appear for each name. You can do more or less.

|                              |                                               |                           |                          |                                                    | <u>N</u> EW               |
|------------------------------|-----------------------------------------------|---------------------------|--------------------------|----------------------------------------------------|---------------------------|
|                              |                                               |                           |                          |                                                    | <u>r</u> un               |
| Enter c                      | ommand                                        |                           |                          |                                                    | RE <u>P</u> ORT           |
| LIST                         | Display output                                | TBL Table Name            | FIELDS<br>FLD Field Name | SPECIAL     Pescription                            | LA <u>B</u> ELS           |
| TOTAL<br>SKIP                | Display totals<br>Bypass records              |                           |                          | \ New Line<br>Barcode                              | LE <u>T</u> TERS          |
| KEEP<br>Change               | Select rcds<br>Change data                    |                           |                          | Day<br>Month<br>Year                               | LETTER<br>E <u>D</u> ITOR |
|                              | SORT                                          |                           |                          | Years (Age)                                        | EN <u>V</u> ELOPE         |
| BY So                        | companison                                    |                           |                          |                                                    | TO <u>F</u> ILE           |
| IF COR                       | = Equals                                      |                           |                          | t Click on a column                                | <u>C</u> HANGE            |
| AND                          | <ul> <li>Greater</li> <li>Greater</li> </ul>  |                           |                          | heading in the Tables<br>or Fields list to sort by | <u>S</u> AVE              |
| )                            | : Contains                                    |                           |                          | the column. Click the<br>column heading again      | LOAD                      |
|                              | ; Not contain<br>>= Greater/Equal             |                           |                          | to sort descending.<br>For Fields - click a third  | STARTUP                   |
|                              | <= Less/Equal                                 |                           |                          | time to sort by the<br>sequence (default).         | RESET                     |
| (( Start                     | Math + Add                                    |                           |                          |                                                    | T <u>A</u> BLES           |
| )) Stop<br>( Open<br>) Close | Math - Sub<br>Parenth * Mult<br>Parenth / Div | Include Inactive Students |                          |                                                    | E <u>X</u> IT             |

Select Load

| E Select Query to be Loaded                                                                                                    |                                                                                                    | 23                          |
|----------------------------------------------------------------------------------------------------|----------------------------------------------------------------------------------------------------|-----------------------------|
| Limit by Query Name                                                                                                    | View / Import Query from Any School                                                                                                    |                             |
| Limit by <u>A</u> uthor                                                                                                    | View / Import Query from 0-6 Schools                                                                                                    |                             |
| 🗖 Limit to Favorites 📄 Limit to Table                                                                                                    | Limit by School                                                                                                    |                             |
| Fav Query Name Author                                                                                                    |                                                                                                    |                             |
| When the second second se | r                                                                                                    |                             |
| LIST STU PWS PWA TCH STU.SN STU.LN STU.FN STU.                                                                                                    | GR TCH.TE IF PWA.AID = NULL                                                                                                    | Delete                      |
| ~Class List by grade mreide                                                                                                    | r                                                                                                    |                             |
| LIST STU SEC MST TCH STU.LN STU.FN STU.GR STU.G                                                                                                    | R MST.RM TCH.TE BY STU.GR                                                                                                    | Delete                      |
| ~Class List by Grade truncated mreide                                                                                                    | r                                                                                                    |                             |
| LIST STU (( LEFT (LN, 4) )) (( LEFT (FN,3) )) GR GR TCH.                                                                                                    | TE MST.RM BY GR                                                                                                    | Delete                      |
|                                                                                                    |                                                                                                    |                             |
| Class List by teacher mreide                                                                                                    | r                                                                                                    |                             |
| Class List by teacher mreide                                                                                                    | r<br>RM TCH.TE TCH.TE BY TCH.TE                                                                                                    | Delete                      |
| Class List by teacher mreide      LIST STU SEC MST TCH STULIN STU.FN STU.GR MST.F      ~Students Unassigned to a class in MST mreide                                                                                                    | r<br>RM TCH.TE TCH.TE BY TCH.TE<br>r                                                                                                    | Delete                      |
| Class List by teacher mreide     LIST STU SEC MST TCH STU.LN STU.FN STU.GR MST.F     ~Students Unassigned to a class in MST mreide     LIST STU SEC MST TCH STU.LN STU.FN STU.GR TCH.T                                                                                                    | r<br>RM TCH.TE TCH.TE BY TCH.TE<br>r<br>E BY TCH.TE IF MST.SE = NULL                                                                                                    | Delete<br>Delete            |
| Class List by teacher mreide     LIST STU SEC MST TCH STU.LN STU.FN STU.GR MST.F     Cstudents Unassigned to a class in MST mreide     LIST STU SEC MST TCH STU.LN STU.FN STU.GR TCH.T     1st grade males for color vision IRVINED                                                                                                    | r<br>RM TCH.TE TCH.TE BY TCH.TE<br>r<br>E BY TCH.TE IF MST.SE = NULL<br>JSD\LMhollar                                                                                               | Delete<br>Delete            |
| Class List by teacher mreide     LIST STU SEC MST TCH STU.LN STU.FN STU.GR MST.F     ~Students Unassigned to a class in MST mreide     LIST STU SEC MST TCH STU.LN STU.FN STU.GR TCH.T     1st grade males for color vision IRVINED     LIST STU TCH STU.LN STU.FN STU.SX STU.GR TE IF ST                                                                                                    | r<br>RM TCH.TE TCH.TE BY TCH.TE<br>r<br>E BY TCH.TE IF MST.SE = NULL<br>JSD\LMhollar<br>TU.SX = M AND STU.GR = 1                                                                   | Delete<br>Delete<br>Delete  |
| Class List by teacher mreide     LIST STU SEC MST TCH STU.LN STU.FN STU.GR MST.F     CStudents Unassigned to a class in MST mreide     LIST STU SEC MST TCH STU.LN STU.FN STU.GR TCH.T     1st grade males for color vision IRVINE     LIST STU TCH STU.LN STU.FN STU.SX STU.GR TE IF ST     4,5,6 Gr BOYS w/emails irvineus                                                                                                    | r<br>RM TCH.TE TCH.TE BY TCH.TE<br>r<br>E BY TCH.TE IF MST.SE = NULL<br>JSD\LMhollar<br>'U.SX = M AND STU.GR = 1<br>sd\SusanRobinson                                               | Delete<br>Delete<br>Delete  |
|                                                                                                    | r<br>RM TCH.TE TCH.TE BY TCH.TE<br>r<br>E BY TCH.TE IF MST.SE = NULL<br>JSD\LMhollar<br>TU.SX = M AND STU.GR = 1<br>sd\SusanRobinson<br>U.SX = M AND GR = 4 OR STU.SX = M AND GR = | Delete<br>Delete<br>Delete  |
| -Class List by teacher       Imreide         LIST STU SEC MST TCH STU.LN STU.FN STU.GR MST.F         -Students Unassigned to a class in MST       mreide         LIST STU SEC MST TCH STU.LN STU.FN STU.GR TCH.T         1st grade males for color vision       IRVINED         LIST STU TCH STU.LN STU.FN STU.GR TE IF ST         4,5,6 Gr BOYS w/emails       irvineus         LIST STU TCH STU. LN STU.FN TCH.TE STU.PEM IF STU         5 OR STU.SX = M AND GR = 6                                                                                                    | RM TCH.TE TCH.TE BY TCH.TE<br>r<br>E BY TCH.TE IF MST.SE = NULL<br>JSD\LMhollar<br>TU.SX = M AND STU.GR = 1<br>sd\SusanRobinson<br>U.SX = M AND GR = 4 OR STU.SX = M AND GR =      | Delete<br>Delete<br>Delete  |
| -Class List by teacher       Imreide         LIST STU SEC MST TCH STU.LN STU.FN STU.GR MST.F         -Students Unassigned to a class in MST         IST STU SEC MST TCH STU.LN STU.FN STU.GR TCH.T         1st grade males for color vision         IRVINEL         LIST STU TCH STU.LN STU.FN STU.GR TCH.T         1st grade males for color vision         IRVINEL         LIST STU TCH STU.LN STU.FN STU.SX STU.GR TE IF ST         4,5,6 Gr BOYS w/emails         INTRINENT         LIST STU TCH STU. LN STU.FN TCH.TE STU.PEM IF STU         5 OR STU.SX = M AND GR = 6                                                                                                    | r<br>RM TCH.TE TCH.TE BY TCH.TE<br>r<br>E BY TCH.TE IF MST.SE = NULL<br>JSD\LMhollar<br>TU.SX = M AND STU.GR = 1<br>sd\SusanRobinson<br>U.SX = M AND GR = 4 OR STU.SX = M AND GR = | Delete Delete Delete Cancel |

Select ~Class List by Grade truncated

3. Once you have used either method to obtain the query, the next step is to click on *Run*. This will give you the data you will need to create your report.

| 📧 Eagle   | Software's Query Languag                                              | je - Cop | yright 2012 Eagle Software |        |            |      |                            | _ 0 X            |
|-----------|-----------------------------------------------------------------------|----------|----------------------------|--------|------------|------|----------------------------|------------------|
| LIST STU  | IT STU (( LEFT (LN, 4) )) (( LEFT (FN,3) )) GR GR TCH.TE MST.RM BY GR |          |                            |        |            |      | NEW                        |                  |
|           |                                                                       |          |                            |        |            |      |                            | RUN              |
| Enter m   | ore field code(s) to                                                  | sort     | by, or IF, or RUN query    |        |            |      |                            | REPORT           |
|           | COMMANDS                                                              |          | TABLES                     |        | FIELDS     |      | SPECIAL                    |                  |
| LIST      | Display output                                                        | TBL      | Table Name                 | FLD    | Field Name |      | ? Description              | LA <u>B</u> ELS  |
| TOTAL     | Display totals                                                        | STU      | Student Data               | MST.SE | Section#   |      | \ New Line                 |                  |
| SKIP      | Bypass records                                                        | тсн      | Teachers                   | MST.PD | Period     |      | Barcode                    | LE <u>T</u> TERS |
| KEEP      | Select rcds                                                           | MST      | Master Schedule            | MST.BL | Block      |      | Day                        | LETTER           |
| CHANGE    | Change data                                                           | ACT      | Activities and Awards      | MST.SM | Semester   |      | Month                      | EDITOR           |
|           |                                                                       | ADS      | Assertive Discipline       | MST.DY | MTWTFS     |      | Year                       |                  |
|           | SORT                                                                  | ATL      | Attendance Log             | MST.CN | Course#    |      | Years (Age)                | ENVELOPE         |
| REV Rev   | /erse Sort                                                            | ATN      | Attendance Notes           | MST.TN | Teacher#   |      |                            |                  |
| IF        | COMPARISON                                                            | AUT      | Authorizations             | MST.RM | Room#      |      |                            | TO FILE          |
| IF I      | = Equals                                                              | CNF      | Conference                 | MST.CR | Credit     |      |                            |                  |
| OR        | # Not equal                                                           | CON      | Contacts                   | MST.SX | Sex        |      | * Click on a column        | CHANGE           |
|           | > Greater                                                             | CSI      | Content Standards          | MST.LO | LowGrade   |      | heading in the Tables      | SAVE             |
| (         | < Less than                                                           | CIS      | College Test Scores        | MST.HI | HiGrade    |      | or Fields list to sort by  | <u>3</u> AVL     |
| IS I      | · Contains                                                            | DIS      | Discipline Data            | MST.MX | Max        |      | the column. Click the      | LOAD             |
| ľ         | Not contain                                                           | DNI      | Dental                     | MST.TS | lotal      |      | column heading again       |                  |
|           | >= Greater/Equal                                                      | ECA      | Extracurricular Activity   | MST.IB | Boys       |      | For Fields - click a third | STARTUP          |
|           | <= Less/Equal                                                         | FEE      | Fees and Fines             | MST.IG | GIRIS      |      | time to sort by the        |                  |
|           | Looorequa                                                             | FLG      | Red Flag Table             | MST.PS | Presch     |      | sequence (default).        | RESET            |
|           | Math                                                                  | FRE      | Free and Reduced Meal:     | MST.GP | Group      |      |                            |                  |
| (( Start  | Math + Add                                                            | GBS      | Gradebook Scores           | MSI.SI | Exclude    |      |                            | T <u>A</u> BLES  |
| )) Stop I | Math - Sub                                                            | GBU      |                            | MST.IR | TIACK      | -    |                            |                  |
| ( Open    | Parenth * Mult                                                        |          | ude Inactive Students      |        |            |      |                            | EXIT             |
| ) Close   | Parenth / Div                                                         |          |                            |        |            | QUER | Y: ~Class List by Grad     | de truncated     |
|           |                                                                       |          |                            |        |            |      |                            |                  |

4. Once you have selected Run, you will see the output in a new screen. This query will give you the first four letters of the last name and the first three letters of the first name. As I indicated you can change those numbers in the query. The names are alpha by grade>

|   | LEFT (LN, 4) 🔻 | LEFT (FN,3) 📼 | Grade 🔹 | Grade 🚽 | Teacher na 👻 | Room# 👻 |
|---|----------------|---------------|---------|---------|--------------|---------|
|   | Arte           | Arm           | 0       | 0       | Hong         | 5       |
|   | Bana           | Cin           | 0       | 0       | Wang         | 2       |
|   | Barn           | Jul           | 0       | 0       | Parker       | 3       |
|   | Bhus           | Aad           | 0       | 0       | Goodman      | 5       |
|   | Bhus           | Aad           | 0       | 0       | Goodman      | 5       |
|   | Bilg           | Ais           | 0       | 0       | Parker       | 3       |
|   | Bilg           | Ism           | 0       | 0       | Parker       | 3       |
|   | Bran           | Kay           | 0       | 0       | Ernst        | 1       |
|   | Brya           | Vin           | 0       | 0       | Wang         | 2       |
|   | Buen           | Adr           | 0       | 0       | Parker       | 3       |
|   | Carr           | Lov           | 0       | 0       | Hong         | 5       |
|   | Cati           | Oks           | 0       | 0       | Hong         | 5       |
|   | Cha            | Gra           | 0       | 0       | Hong         | 5       |
| 1 | -1             |               | _       | -       |              | -       |

5. Click on the X in the upper right corner of the results to close it. This will take you back to the query box (as seen below). With your query still still in the query box, click on *Report.* 

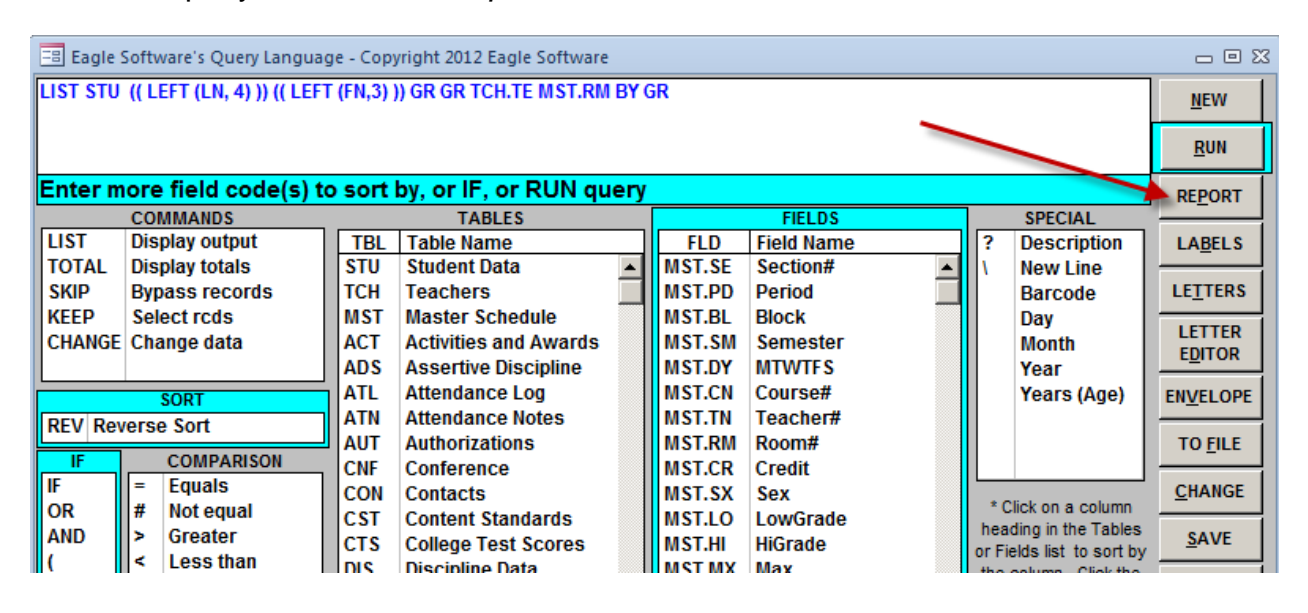

6. You will get a popup with some choices:

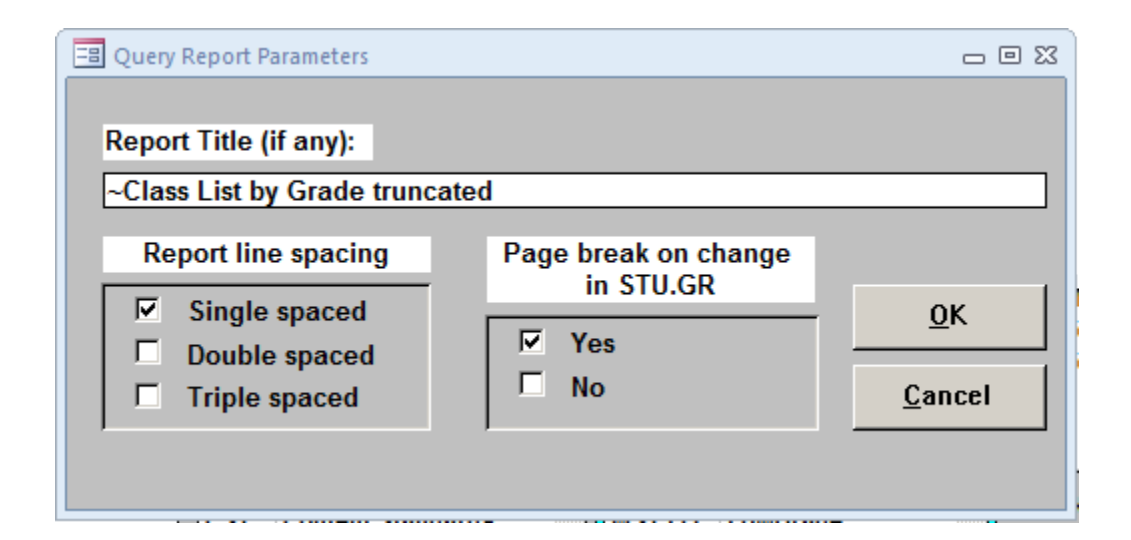

- a. You may change the title of the report
- b. You may select spacing (usually single spaced)
- c. You can select the page break. That is why I have grade listed twice in the query. It gives a better report. You should leave it checked.

7. Here is a sample of the report you will receive. You will have multiple pages per grade level with the Grade also listed on top. Remember that 0 (zero) is Kinder.

| 2012-2013    |             | ~Clas | s List by Gr | rade truncated Grade - |
|--------------|-------------|-------|--------------|------------------------|
| LEFT (LN, 4) | LEFT (FN,3) | Grade | Teacher name | Room                   |
| Arte         | Arm         | 0     | Hong         | 5                      |
| Bana         | Cin         | 0     | Wang         | 2                      |
| Barn         | Jul         | 0     | Parker       | 3                      |
| Bhus         | Aad         | 0     | Goodman      | 5                      |
| Bhus         | Aad         | 0     | Goodman      | 5                      |
| Bila         | Ais         | 0     | Parker       | 3                      |
| Bila         | Ism         | 0     | Parker       | 3                      |
| Bran         | Kav         | 0     | Ernst        | 1                      |

## **Woodbury Elementary**

8. You can print this report or export it to a pdf. You will need to follow these steps each time you wish an updated report.